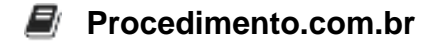

## Como Desativar a Transparência no Windows 11

**Público-Alvo**: Usuários de Windows 11 que desejam desativar a transparência para melhorar a legibilidade ou a estabilidade do sistema.

A transparência é uma característica estética introduzida no Windows 7 e que continua presente no Windows 11. Embora muitos usuários apreciem o visual moderno e elegante que a transparência proporciona, outros podem preferir um ambiente de trabalho mais sólido e sem distrações visuais. Neste artigo, você aprenderá como desativar a transparência no Windows 11, melhorando a legibilidade e a estabilidade do sistema.

Script: Para desativar a transparência no Windows 11, você pode seguir os passos abaixo:

- 1. Clique com o botão direito do mouse na área de trabalho e selecione "Personalizar" no menu suspenso.
- 2. Na janela de personalização, clique em "Cores" no painel esquerdo.
- 3. Role para baixo até a seção "Transparência" e desative a opção "Efeitos de transparência".
- 4. Feche a janela de personalização.

Agora, a transparência no Windows 11 estará desativada.

Caso você prefira utilizar um script em lote (BAT) para desativar a transparência, você pode criar um arquivo de texto com a extensão ".bat" e adicionar o seguinte código:

```
@echo off
reg add HKCU\SOFTWARE\Microsoft\Windows\CurrentVersion\Themes\Personalize
/v EnableTransparency /t REG_DWORD /d 0 /f
```

Salve o arquivo com a extensão ".bat" e execute-o como administrador. Isso desativará a transparência automaticamente.

Conclusão: Desativar a transparência no Windows 11 pode ser útil para melhorar a legibilidade e a estabilidade do sistema, especialmente para usuários que preferem um ambiente de trabalho mais sólido. Neste artigo, você aprendeu como desativar a transparência por meio das configurações do sistema ou por meio de um script em lote. Experimente desativar a transparência e veja se isso melhora sua experiência de uso do Windows 11.

Interatividade: Compartilhe este artigo com seus amigos que também estão usando o Windows 11 e

Procedimento.com.br

podem se beneficiar de desativar a transparência.